To view an online version of this document which has greater detail go to <u>https://www.ggd-store.com/engraving</u> and download the P80 Engraving instructions there.

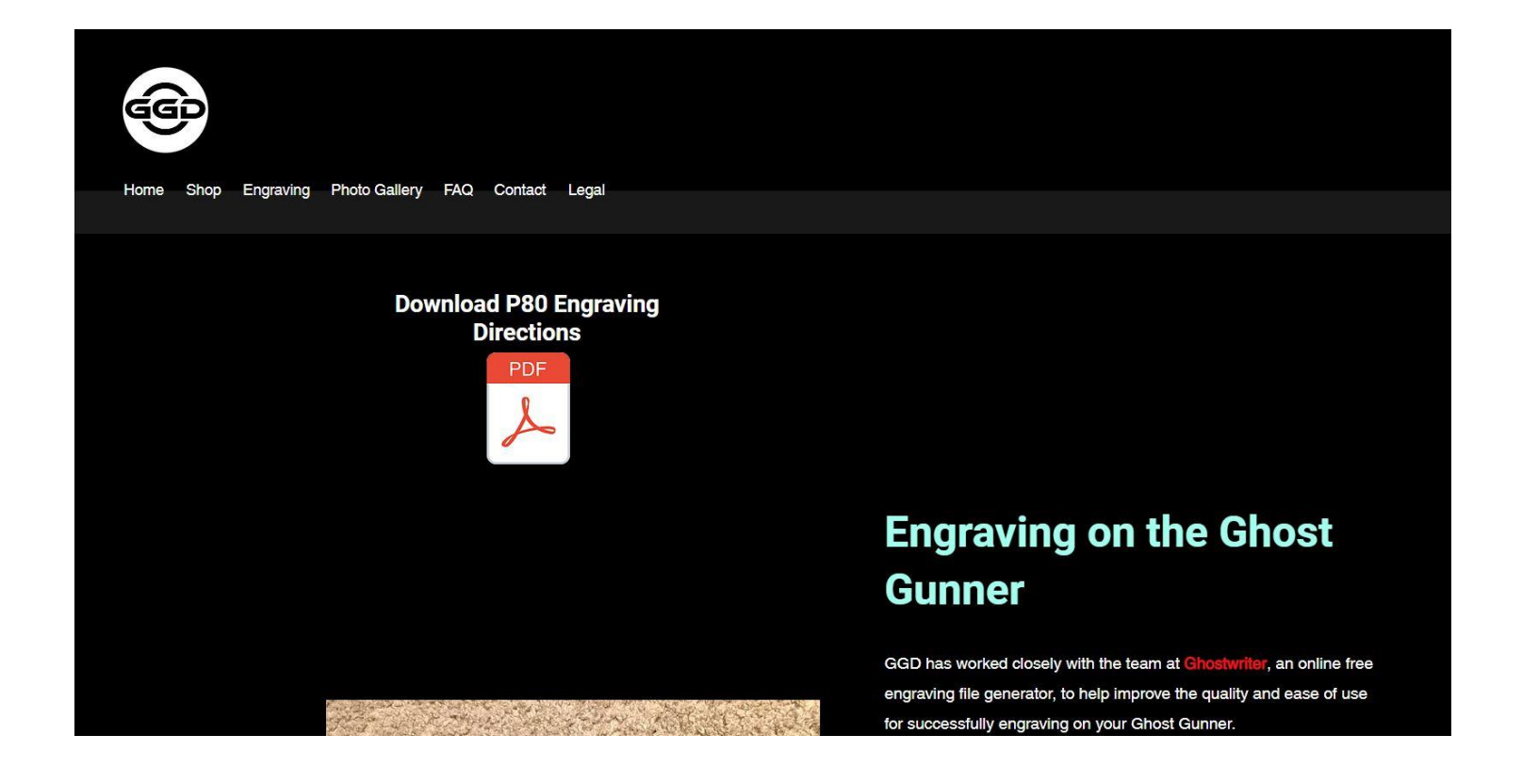

- All currently available models as of July 2019 are supported (PF940C, PF940V2, PF940CL, PF940SC, and PF45)
- Frames that were manufactured longer ago may not have a serial plate that is magnetic which is a problem since the probe wire is designed to be attached with magnets included in this kit. If you find that your serial plate is made of a non-magnetic metal using copper foil tape or other methods of creating a conductive path to the serial plate are possible. As long as you don't measure any appreciable electrical resistance between the serial plate and the probe wire you should be fine.
- This kit was designed for the Ghost Gunner 2. We cannot guarantee that it will work correctly with a Ghost Gunner 1
- Step one is to generate a custom engraving file. We have partnered and worked extensively with the brains behind Ghostwriter to have our kit be fully integrated into their platform. Currently they offer a set number of free engraving files to be generated each month and then in order to get more you can sign up for their Patreon account which essentially amounts to \$1 per custom engraving file generated. In order to find the website you can either find a link to it on our homepage (www.ggd-store.com), do a google search for some combination of Ghost Gunner and Ghostwriter or go directly to the website (make sure not to add "www" to the beginning of the address)

Ghostwriter Website: ghostwriter.serverrack.net

You should see something like this:

hostwr

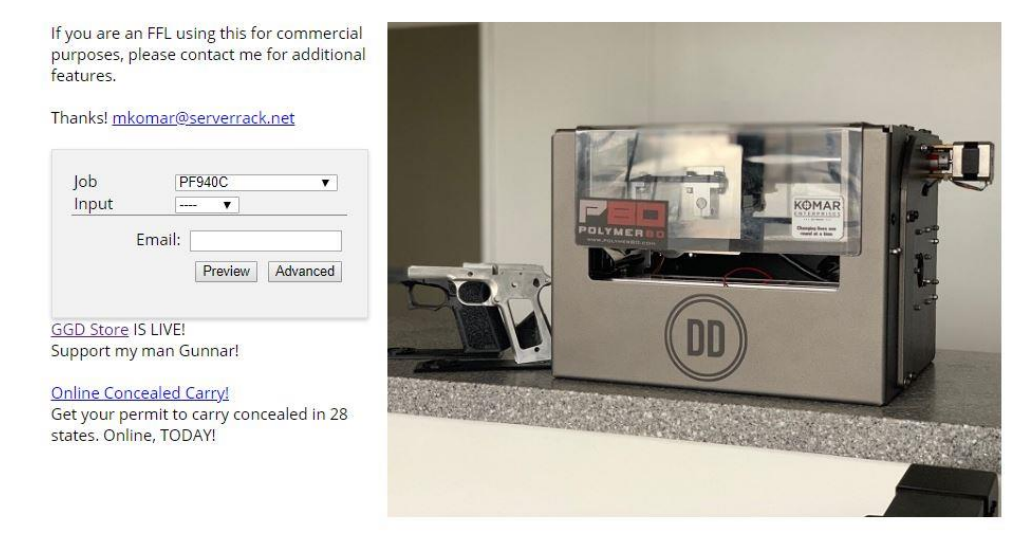

• First select the model of P80 you wish to engrave. It is important that these match or it will not turn out correctly. You can check your frame to see what the technical model designation is.

Chostwriter

If you are an FFL using this for commercial purposes, please contact me for additional features.

Thanks! mkomar@serverrack.net

| Job   | PF    | 940C       |  |
|-------|-------|------------|--|
| Input |       | •          |  |
| -     | maile |            |  |
| E     |       | <b>D</b> 1 |  |

GGD Store IS LIVE! Support my man Gunnar!

Online Concealed Carry! Get your permit to carry concealed in 28 states. Online, TODAY!

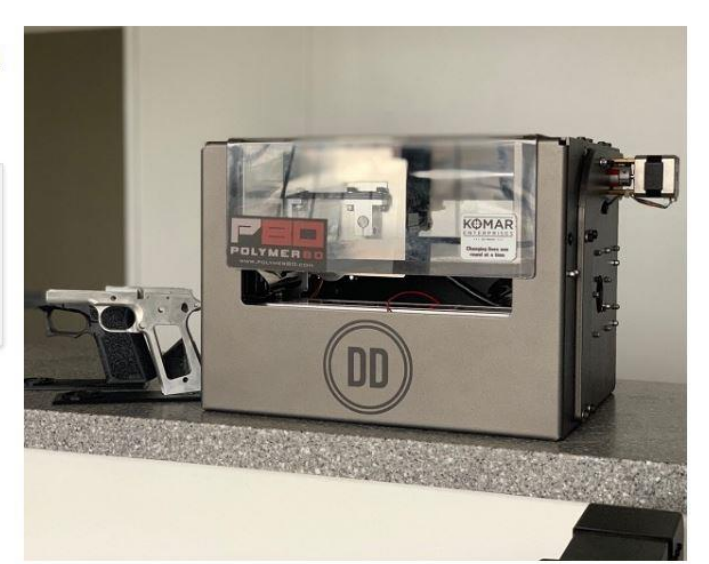

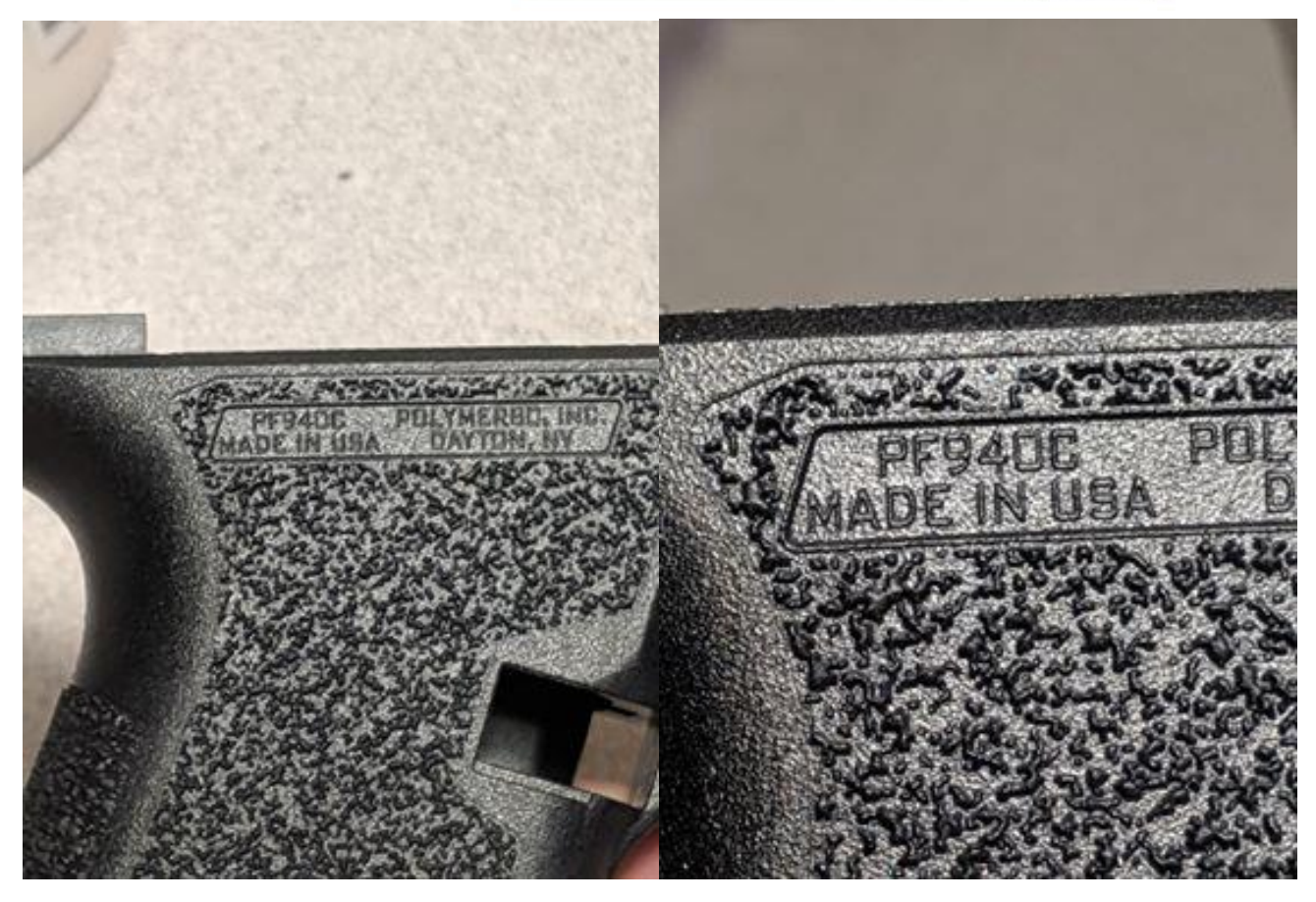

 Next select whether you want to engrave text or an image (for an image to work best it should have a high amount of contrast without background clutter you don't want engraved. The best images for engraving are essentially silhouettes)

Thostwriter

by KOMAR

If you are an FFL using this for commercial purposes, please contact me for additional features.

Thanks! mkomar@serverrack.net

| Job   | P     | =940C    | T        |
|-------|-------|----------|----------|
| Input |       | - •      |          |
| E     | mail: | 1        |          |
|       |       | Draviaur | Advanced |

<u>GGD Store</u> IS LIVE! Support my man Gunnar!

## Online Concealed Carry!

Get your permit to carry concealed in 28 states. Online, TODAY!

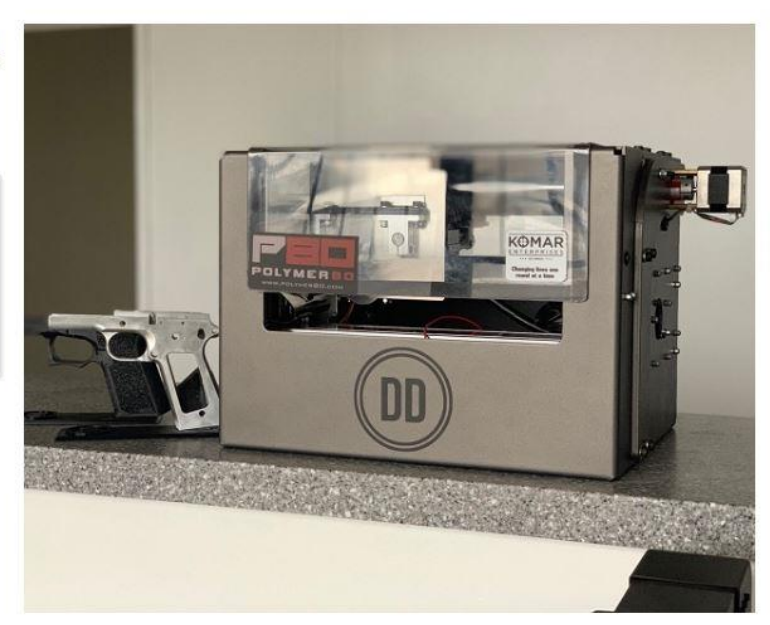

• Enter your desired text or browse to your desired image

Ghostwriter

If you are an FFL using this for commercial purposes, please contact me for additional features.

ThanksI mkomar@serverrack.net

| job         | PF940C         | ۲             |
|-------------|----------------|---------------|
| Input       | Text V         |               |
| Justify     | Left 🔻         |               |
| Line 1      | KOMAR ENT. LLC |               |
| Line 2      |                |               |
| Line 3      |                |               |
| Line 4      |                |               |
| Line 5      |                |               |
| Font        | Arial          | <b>.</b>      |
| Font Height | 2.7 mm         |               |
| Cut Depth   | 0.2 mm         |               |
| Cut Type    | VCarve ¥       |               |
| VBit Angle  | 90 🔻           |               |
| Em          | uk 🗍           |               |
|             | Decidence      | 6 de como and |

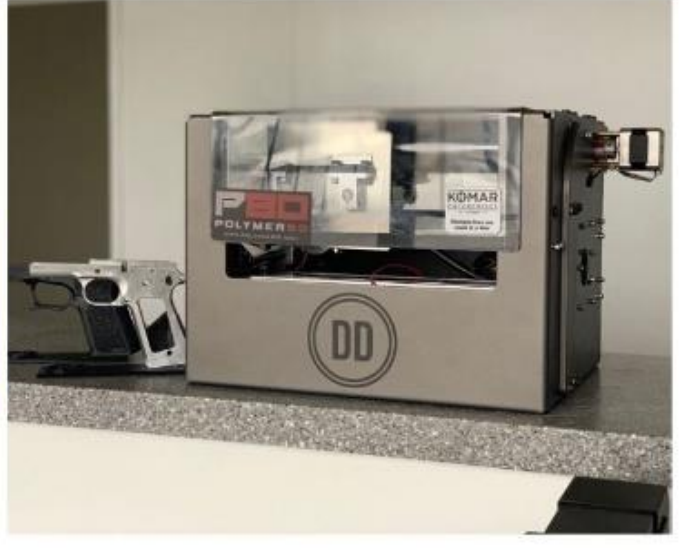

GGD Store IS LIVE! Support my man Gunnar!

Ghostwriter

If you are an FFL using this for commercial purposes, please contact me for additional features.

## Thanks! mkomar@serverrack.net

| Job          | PF940C •            |
|--------------|---------------------|
| Input        | Image 🔻             |
| Image        | Choose File GGD jpg |
| Image Height | 6 mm                |
| Cut Depth    | 0.2 mm              |
| Cut Type     | VCarve 🔻            |
|              | 00                  |

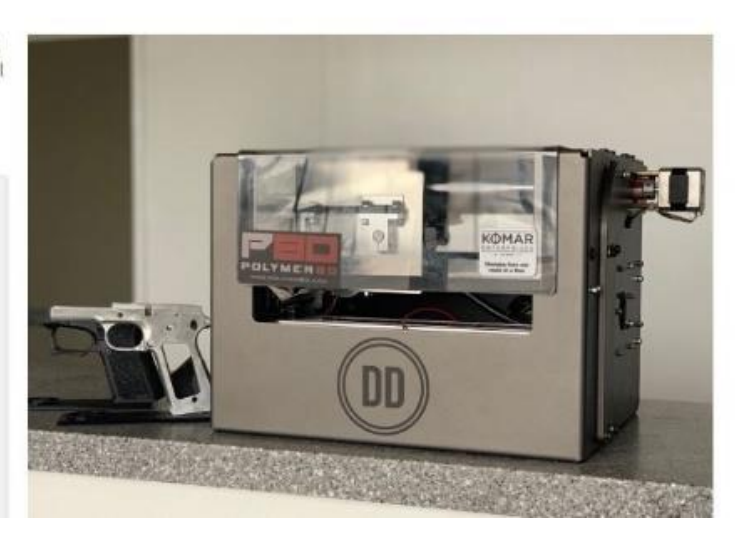

• Make sure that the Vbit angle is set to 90 degrees since the custom tool included in the kit has a 90 degree engraving tip

|                                                                                                    | 9                                                                                                    | 7 KOMAR<br>ENTERPRISES |
|----------------------------------------------------------------------------------------------------|----------------------------------------------------------------------------------------------------|------------------------|
| If you are an FFL u<br>purposes, please o<br>features.<br>Thanks! <u>mkomar@</u>                                                                                              | using this for commercial<br>contact me for additional<br><u>Serverrack.net</u>                                                                                                    |                        |
| Job F<br>Input T<br>Justify Let<br>Line 1 KC<br>Line 2<br>Line 3<br>Line 4<br>Line 5<br>Font Addi<br>Font Height 23<br>Cut Depth 02<br>Cut Type VC<br>VBit Angle 90<br>Email: | PF940C   Text   Text |                        |

 Now set your settings. More settings are available under the "Advanced" tab. Be careful which advanced settings you change if you do not know what they do however many have an effect that is reflected in the preview image that will be generated later

| If you are an FFL usin<br>purposes, please con<br>features.                                                                                                    | g th <mark>i</mark> s for com<br>tact me for ac        | imercial<br>dditional |  |       |       |
|----------------------------------------------------------------------------------------------------|--------------------------------------------------------|-----------------------|--|-------|-------|
| Thanks! <u>mkomar@se</u>                                                                                                    | <u>rverrack.net</u>                                    |                       |  | <br>- | uite. |
| Job PF9-<br>Input Text<br>Justify Left<br>Line 1 KOMA<br>Line 2<br>Line 3<br>Line 4<br>Line 5<br>Font Height [27]<br>Cut Depth [02] t<br>Cut Depth [02] t<br>Cut Type VCarv<br>VBit Angle 90 ↓<br>Email: | 40C<br>V<br>V<br>RENT, LLC<br>mm<br>mm<br>Preview Adva | •                     |  |       |       |
| Line Spacing                                                                                                    | 1.5                                                    |                       |  |       |       |
| Char Spacing                                                                                                    | 15                                                     |                       |  |       |       |
| Word Spacing                                                                                                    | 30                                                     |                       |  |       |       |
| X Offset                                                                                                    | 0 mm                                                   | ?                     |  |       |       |
| Y Offset                                                                                                    | 0 mm                                                   | 0                     |  |       |       |
| Day Can                                                                                                    | 6 36 mm                                                |                       |  |       |       |

 When you think you have your settings the way you want go ahead and generate a preview image by clicking "Preview". This preview image is generated from the actual gcode that would be used so it should be an accurate representation of what the final product should look like. If you don't like the way the preview looks then keep changing your settings and generating a new preview until you are satisfied with the way the preview looks.

| If you are an FFL using this for commerc<br>purposes, please contact me for additio<br>features.                                                                                                    |                                                                    |
|----------------------------------------------------------------------------------------------------|--------------------------------------------------------------------|
| Thanksl <u>mkomar@serverrack.net</u><br>Job PF940C • J<br>Input Text • J<br>Justify Left • Line 1 KOMAR ENT, LLC.<br>Line 2 Line 3 Line 4 Line 5 Font Ariai • Font Height 2.7 mm<br>Cut Depth 0.2 mm (0)                                                                 | Please provide feedback after the job is done to help improve this |
| Cut Type     VCarve ▼     Cut Type       VBit Angle     90 ▼       Email:     Preview       Advanced     Submit       Line Spacing     1.5       Char Spacing     15       Word Spacing     30       X Offset     0 mm       Y Offset     0 mm       Preview     6.35 mm |                                                                    |

If you are an FFL using this for commercial purposes, please contact me for additional features.

| Thanks! | mkomar | @serverrack.net |  |
|---------|--------|-----------------|--|
|         |        |                 |  |

| Job                                                                          | PF940C •                                                            |
|------------------------------------------------------------------------------|---------------------------------------------------------------------|
| Input                                                                        | Text 🔻                                                              |
| Justify                                                                      | Left 🔻                                                              |
| Line 1                                                                       | KOMAR ENT, LLC.                                                     |
| Line 2                                                                       |                                                                     |
| Line 3                                                                       |                                                                     |
| Line 4                                                                       |                                                                     |
| Line 5                                                                       |                                                                     |
| Font                                                                         | Arial                                                               |
| Font Height                                                                  | t 2.7 mm                                                            |
| Cut Depth                                                                    | 0.2 mm                                                              |
| Cut Type                                                                     | VCarve V                                                            |
| VBIt Angle                                                                   | 30 1                                                                |
| VBIt Angle<br>Em                                                             | nail:                                                               |
| VBIt Angle<br>Em                                                             | ail: Advanced Submit                                                |
| Em<br>Em<br>Line Spacin                                                      | nall: Advanced Submit                                               |
| UBIT Angle<br>Em<br>Pre<br>Line Spacin<br>Char Spacir                        | nall:<br>view Advanced Submit<br>vg 1.5<br>ng 15                    |
| Em<br>Em<br>Line Spacin<br>Char Spacir<br>Word Spaci                         | nall:<br>kview Advanced Submit<br>ling 15<br>ling 30                |
| Em<br>Em<br>Line Spacin<br>Char Spacin<br>Word Spaci<br>X Offset             | nall:<br>wiew Advanced Submit<br>ng 15<br>ng 15<br>ing 30<br>0 mm ( |
| Em<br>Em<br>Line Spacin<br>Char Spacir<br>Word Spaci<br>X Offset<br>Y Offset | all:<br>wiew Advanced Submit<br>ig 15<br>ing 30<br>0 mm (<br>0 mm ( |

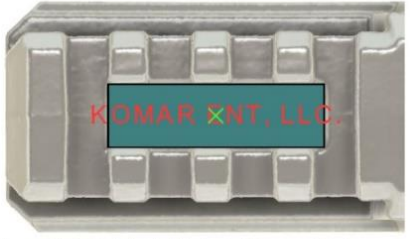

ENTERPRISES

Please provide feedback after the job is done to help improve this tool.

If you are an FFL using this for commercial purposes, please contact me for additional features.

| Thanks! mkomar@serverrack.net |  |
|-------------------------------|--|
|-------------------------------|--|

| Job         | PF940C          | ¥ |
|-------------|-----------------|---|
| Input       | Text 🔻          |   |
| Justify     | Left 🔻          |   |
| Line 1      | KOMAR ENT, LLC. |   |
| Line 2      |                 |   |
| Line 3      |                 |   |
| Line 4      |                 |   |
| Line 5      |                 |   |
| Font        | Arial           |   |
| Font Height | 2.3 mm          |   |
| Cut Depth   | 0.2 mm          | C |
| Cut Type    | VCarve V        | C |
| VBit Angle  | 90 🔻            |   |

| Email:       | Fake-emai@Fake.com |
|--------------|--------------------|
| Preview      | Advanced Submit    |
| Line Spacing | 1.5                |
| Char Spacing | 10                 |
| Word Spacing | 20                 |
| X Offset     | 0 mm (?)           |
| Y Offset     | 0 mm (?)           |
| DC           | 6 25 mm            |

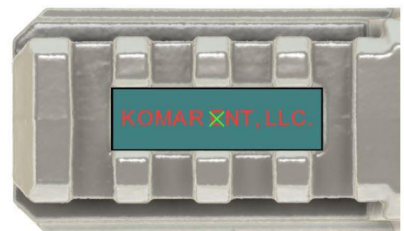

Please provide feedback after the job is done to help improve this tool.

• If you are happy with the preview image then go ahead and enter the email address you would like the custom engraving file sent to

| you are an FFL us<br>urposes, please c | sing this for comm<br>ontact me for add | iercial<br>itional |                     |                      |                      |          |
|----------------------------------------|-----------------------------------------|--------------------|---------------------|----------------------|----------------------|----------|
| atures.                                |                                         | 6                  |                     |                      |                      |          |
| anks! <u>mkomar@</u>                   | serverrack.net                          |                    |                     |                      |                      |          |
| Job P<br>Input Te                      | F940C                                   | •                  | K                   | OMARX                |                      |          |
| Justify Left                           | T                                       |                    |                     |                      |                      |          |
| Line 1 KO                              | MAR ENT, LLC.                           |                    | 1                   |                      |                      |          |
| Line 2                                 |                                         | 1 💭                |                     |                      |                      |          |
| Line 3                                 |                                         | i 🕓                |                     |                      |                      |          |
| Line 4                                 |                                         |                    | and a second second |                      |                      |          |
| Line 5                                 |                                         | 1                  |                     |                      |                      |          |
| Font Aria                              | I <b>T</b>                              | Please             | provide feedback a  | fter the job is done | e to help improve th | is tool. |
| Font Height 2.3                        | mm                                      |                    |                     |                      |                      |          |
| Cut Depth 0.2                          | mm                                      | 0                  |                     |                      |                      |          |
| Cut Type VCa                           | arve 🔻                                  | (?)                |                     |                      |                      |          |
| VBit Angle 90                          | T                                       |                    |                     |                      |                      |          |
|                                        |                                         |                    |                     |                      |                      |          |
| Email:                                 | Fake-email@Fake.co                      | n                  |                     |                      |                      |          |
| Preview                                | Advanced Subr                           | nit                |                     |                      |                      |          |
| Line Spacing                           | 1.5                                     |                    |                     |                      |                      |          |
| Char Spacing                           | 10                                      |                    |                     |                      |                      |          |
| Word Spacing                           | 20                                      |                    |                     |                      |                      |          |
| X Offset                               | 0 mm                                    | (7)                |                     |                      |                      |          |
| Y Offset                               | 0 mm                                    | (?)                |                     |                      |                      |          |
|                                        |                                         | -                  |                     |                      |                      |          |

• Then finally go ahead and click "Submit" this will finalize everything and signal Ghostwriter to generate the file and email it to you. This is generally fairly quick, but it is subject to other jobs that may be already in the que

| urposes, please contact me for additional<br>aatures.<br>hanks! <u>mkomar@serverrack.net</u>                                                                                                    |                                                                          |
|----------------------------------------------------------------------------------------------------|--------------------------------------------------------------------------|
| Job PF940C  Input Text  Justify Left Line 1 KOMAR ENT, LLC Line 2 Line 3 Line 4 Line 5 Font Adal Font Height 23 mm Cut Depth 02 mm Cut Depth 02 mm Cut VCave  Cut Vcave  Cut Vca | Please provide feedback after the job is done to help improve this tool. |
| Email: Fake-email@Fake.com<br>Preview Advanced Submit<br>Line Spacing 15<br>Char Spacing 10<br>Word Spacing 20<br>X Offset 0 mm ()<br>Y Offset 0 mm ()                                                                                                    |                                                                          |

- Once the file is emailed to you make sure and save it onto the computer you will be using to run the ghostgunner
- Open the file in DDCut as you would normally and follow all instructions carefully.
- If you need any help or clarification please first try joining and asking inside of the Facebook group dedicated to the Ghost Gunner.

https://www.facebook.com/groups/Ghostgunner/

• Keep in mind that the serial plate on the P80's are steel and wear out bits much faster than when engraving on aluminum lowers. We highly recommend not increasing your federate and to avoid engraving large areas if possible. Make sure to check your bit before each engraving for excessive wear or damage.